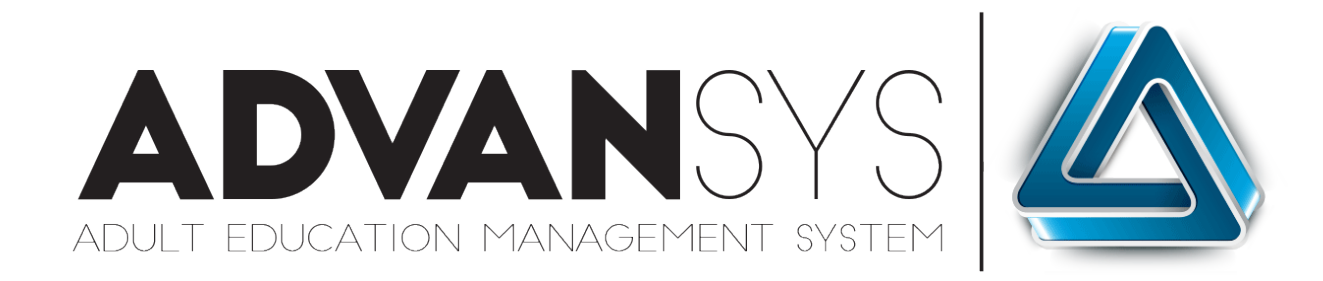

## How do I...

# Set the Entering EFL of an Adult High School Student

#### BACKGROUND

As part of a significant system upgrade for 2022, Benchmark ITS implemented a series of new features and modules designed to improve system performance and functionality. Among these is a completely new feature available to set an Entering EFL for Adult High School students who are not taking traditional NRS tests as part of their participation in an NRS Registration.

ADVANSYS currently requires that Adult High School students missing an entering EFL must have an NRS Registration with the contact type ABE/ASE **and** an Adult High School registration type otherwise errors may occur attempting to set the entering EFL with only an AHS type of registration.

#### Menu Options

AHS student Entering EFL will be set via the Transcript option in a student Snapshot Profile.

#### **1** Student Management Tab/Transcripts Link

ABE/ASE students may have an entering EFL assigned to them via the transcripts option in their Snapshot Profile.

Click on Transcripts to begin the process.

Menu Options: Change/Add Classes Print Course Schedule Attendance History Transcripts / Print Transcripts Outcomes Add/Edit Family Add Case Note Add Basic Assessment Request Asset

### **2** Set Entering EFL from Transcript Page

Select the option Set Entering EFL at the top of the transcript page provided the student has transcript information previously entered. The Entering EFL will be based on the number of credits the student has achieved.

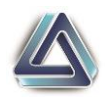

| Graduation Requirements (5 of 22 co                                                                                                    | mpleted)                                                                                                    |                                                                                     |                                                                                                    |                                                                                                    |                                                         |                                                   |                                                             |
|----------------------------------------------------------------------------------------------------|----------------------------------------------------------------------------------------------------|-------------------------------------------------------------------------------------|----------------------------------------------------------------------------------------------------|----------------------------------------------------------------------------------------------------|---------------------------------------------------------|---------------------------------------------------|-------------------------------------------------------------|
| Graduation Area/ Sub Area                                                                                                    | Required                                                                                                    | Earned                                                                              | Complete                                                                                                    | Graduation Area/ Sub Area                                                                                                    | Required                                                | Earned                                            | Complete                                                    |
| English (ENG)                                                                                                    | 4                                                                                                    | 0                                                                                   | ×                                                                                                    | Health and Physical Education (HE)                                                                                                    | 1                                                       | 0                                                 | ×                                                           |
| English I                                                                                                    | 1                                                                                                    | 0                                                                                   | ×                                                                                                    | Health and Physical Education                                                                                                    | 1                                                       | 0                                                 | ×                                                           |
| English II                                                                                                    | 1                                                                                                    | 0                                                                                   | ×                                                                                                    | Electives (CTE, Arts, World Language)<br>(ELT1)                                                                                                    | 2                                                       | 5                                                 | × .                                                         |
| English III                                                                                                    | 1                                                                                                    | 0                                                                                   | ×                                                                                                    | CTE                                                                                                    | 1                                                       | 5                                                 |                                                             |
| English IV                                                                                                    | 1                                                                                                    | 0                                                                                   | ×                                                                                                    | Arts Education                                                                                                    | 1                                                       | 0                                                 | ×                                                           |
| Mathematics (MAT)                                                                                                    | 4                                                                                                    | 0                                                                                   | ×                                                                                                    | World Language                                                                                                    | 1                                                       | 0                                                 | ×                                                           |
| Mathematics I                                                                                                    | 1                                                                                                    | 0                                                                                   | ×                                                                                                    | Electives (CTE, ROTC, Other) (ELT2)                                                                                                    | 4                                                       | 0                                                 | ×                                                           |
| Mathematics II                                                                                                    | 1                                                                                                    | 0                                                                                   | ×                                                                                                    | CTE                                                                                                    | 1                                                       | 0                                                 | ×                                                           |
| Mathematics III                                                                                                    | 1                                                                                                    | 0                                                                                   | ×                                                                                                    | ROTC                                                                                                    | 1                                                       | 0                                                 | ×                                                           |
| Mathematics IV                                                                                                    | 1                                                                                                    | 0                                                                                   | ×                                                                                                    | Arts Education                                                                                                    | 1                                                       | 0                                                 | ×                                                           |
| Science (SCI)                                                                                                    | 3                                                                                                    | 0                                                                                   | ×                                                                                                    | Cross-disciplinary courses                                                                                                    | 1                                                       | 0                                                 | ×                                                           |
| Physical                                                                                                    | 1                                                                                                    | 0                                                                                   | ×                                                                                                    | Total:                                                                                                    | 22                                                      | 5                                                 | )                                                           |
| d will display that<br>tering EFL is select                                                                                                    | informa<br>ed.                                                                                                    | ation a                                                                             | at the b                                                                                                    | e entering EFL level based o<br>ottom of the transcripts pag                                                                                                    | e once                                                  | e the                                             | ber of<br>optio                                             |
| and will display that<br>intering EFL is select<br>iet Entering EFL<br>his student has 5 of 22 of state required<br>of be able change this level.<br>confirm Entering EFL Level<br>Students entering<br>(Adult Secondary L<br>Students entering<br>BE Level 6 (Adult Second                                                                                                    | informa<br>ed.<br>I transcript cred<br>below<br>ow - AS<br>at or al<br>econdar                                          | ation a<br>its for gradu<br>75% o<br>SEL).<br>bove 7<br>ry Higl                     | at the b<br>at the b<br>ation. Based on<br>of the st<br>75% of 1<br>h - ASEH                                             | e entering EFL level based o<br>ottom of the transcripts pag<br>is the student will have an entering EFL Level of ABE Lev<br>te required credits to gradu<br>ne state required credits to<br>).                                          | e once<br>el 5. Once ye<br>late ar<br>gradu:            | e the<br>u click "Co<br>re pla                    | ber of<br>optio<br>nfirm Enter<br>ced a<br>re pla           |
| ad will display that<br>atering EFL is select<br>at Entering EFL<br>is student has 5 of 22 of state required<br>it be able change this level.<br>Infirm Entering EFL Level Cancel<br>Students entering<br>(Adult Secondary L<br>Students entering<br>3E Level 6 (Adult Secondary L<br>onfirm the Em<br>ince the button is second<br>id the snapshot proc<br>inall Milam (264505/221070/245320) - M | informa<br>ced.<br>I transcript cred<br>below<br>ow - AS<br>at or al<br>econdar<br><b>tering</b><br>elected<br>ofile of | ation a<br>lts for gradu<br>75% o<br>GEL).<br>bove 7<br>ry Higl<br>to cou<br>the st | at the b<br>at the b<br>at the b<br>at the st<br>of the st<br>75% of t<br>h - ASEF<br><b>Leve</b><br>nfirm th<br>udent v | e entering EFL level based o<br>ottom of the transcripts pag<br>is the student will have an entering EFL Level of ABE Lev<br>te required credits to gradu<br>ne state required credits to gradu<br>he state required credits to<br>).    | e once<br>el 5. Once yc<br>late ar<br>gradua<br>nt, the | e the<br>u click "co<br>re pla<br>ate a           | ber of<br>optio<br>nfirm Enter<br>ced a<br>re pla<br>e will |
| ad will display that<br>intering EFL is select<br>et Entering EFL<br>is student has 5 of 22 of state required<br>is be able change this level.<br>Cancel<br>Students entering<br>(Adult Secondary L<br>Students entering<br>BE Level 6 (Adult Sec<br><b>onfirm the Em</b><br>ince the button is sec<br>and the snapshot pro-                                                                       | informa<br>ed.<br>I transcript cred<br>below<br>ow - AS<br>at or al<br>econdar<br><b>tering</b><br>elected<br>ofile of  | ation a<br>its for gradu<br>75% o<br>GEL).<br>bove 7<br>y Higl<br>to col<br>the st  | at the b<br>at the b<br>attion. Based on<br>of the st<br>75% of t<br>h - ASEF<br><b>. Leve</b><br>nfirm th<br>udent v    | e entering EFL level based of<br>ottom of the transcripts pag<br>is the student will have an entering EFL Level of ABE Lev<br>te required credits to gradu<br>the state required credits to gradu<br>the state required credits to<br>). | e once<br>el 5. Once yc<br>late ar<br>gradua<br>nt, the | e the<br>u click "co<br>re pla<br>ate a<br>e page | ber of<br>optio<br>nfirm Enter<br>ced a<br>re pla<br>e will |

Copyright © Benchmark ITS 2003 - 2022

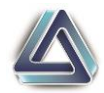

This information will also display on the student assessment history page with information on how the entering EFL was set.

| Test                                            | Date       | Score                        | Level       |  |
|-------------------------------------------------|------------|------------------------------|-------------|--|
| AHS Entering EFL [ SP]                          | 10/10/2022 | 5                            | ABE Level 5 |  |
| Test Assessment was taken at Mel's Test Program |            | Test Entry via: Manual Entry |             |  |
| Entered By Melissa Milam on 10/10/2022          |            |                              |             |  |
| Approved: 🤣 By Melissa Milam on 10/10/2022      |            |                              |             |  |

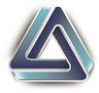